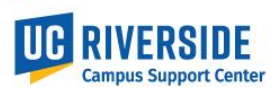

#### **AB119 Purpose:**

State Assembly Bill 119 (AB119) signed into law in 2017, contains a legal requirement for public institutions to have available the physical location of a represented employee's "workstation".

### **UCPath pages for updating location:**

| UCPATH PAGE                                  | UCPATH NAVIGATION                                       |
|----------------------------------------------|---------------------------------------------------------|
| Position Admin                               | PeopleSoft menu > Organizational Development > Position |
|                                              | Management > Maintain Positions/Budgets > Add/Update    |
|                                              | Position Info                                           |
| Position Control (new position)              | PeopleSoft menu > UC Customizations > UC Extensions >   |
|                                              | Position Control Request                                |
| PayPath (recommended for existing positions) | PeopleSoft menu > UC Customizations > UC Extensions >   |
|                                              | PayPath Actions                                         |

#### How to validate location code:

This job aid requires you to have already obtained a valid Location Code. If you do not already have a Location Code, you can use the <u>Validate and Translate Location Data</u> job aid to look up location data to obtain a valid UCPath Location Code.

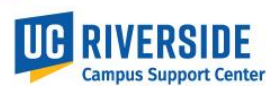

**UPDATING LOCATION IN POSITION ADMIN** - PeopleSoft menu > Organizational Development > Position Management > Maintain Positions/Budgets > Add/Update Position Info

| STEP | ACTION                                                                     |
|------|----------------------------------------------------------------------------|
| 1    | Navigate to Position admin in UCPath                                       |
| 2    | Enter position number in the search box and hit enter                      |
| 3    | Click (+) to "add a row"                                                   |
| 4    | Enter effective date                                                       |
| 5    | Select appropriate reason code "MCD" Update Mail/Location Code             |
| 6    | Clear out and delete the old location number and enter new location number |
| 7    | "Save" transaction                                                         |

| ion Info  | mation Find   View All First @ 1 1 1 0 Last                                    |
|-----------|--------------------------------------------------------------------------------|
|           | Position Number 40008422                                                       |
|           | Headcount Status Filled Current Head Count 1 out of 1                          |
|           | *Effective Date 11/18/2021 🙀                                                   |
|           | Reason MCD Q Update Mail/Location Code Action Date 11/16/2021                  |
| · ·       | *Position Status Approver Status Date 12/07/2017                               |
| ob Inform | ation 5                                                                        |
|           | *Business Unit RVC1                                                            |
|           | Job Code 003479 Q SPECIALIST COOP EXT                                          |
|           | *Reg/Temp Not Applicable v *Full/Part Time Fixed v                             |
|           | *Regular Shift Not Applicable v Union Code FX Q Non-Senate Academic Research   |
|           | Title SPECIALIST COOP EXT Short Title SPECIALIST Detailed Position Description |
| Vork Loca | ion                                                                            |
|           | *Reg Region USA Q United States                                                |
|           | Department D41050 Q CE - Nematology Company UCS University of California       |
|           | 6 Location 3411483 Q BOYCE                                                     |
|           | Reports To 40814017 Q PROF EMERITUS(WOS) Dot-Line                              |
|           | Supervisor Lvl                                                                 |
| alary Pla |                                                                                |
|           | Salary Admin Plan T029 O Grade 1 O Sten O                                      |
|           | Standard Hours 0.01 Work Period W Weekby                                       |
|           | Mon Tue Wed Thu Fri Sat Sun                                                    |
|           |                                                                                |
| U SA      |                                                                                |
|           | FL SA Status Exempt V Bargaining Unit 8888                                     |
| 7         |                                                                                |
|           | Updated on 11/18/2021 6:51:42PM Updated By 10008302 Kameron Johnson            |
|           |                                                                                |
| Save 🔯    | Return to Search 😢 Notify 🗾 Include Hit                                        |

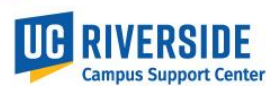

**UPDATING LOCATION IN POSITION CONTROL** - PeopleSoft menu > UC Customizations > UC Extensions > Position Control Request

- 1. Navigate to Position Control in UCPath
- 2. Select update vacant position and next

| Description 1 | Transaction Status | Position Status | Business Unit | epartment Job C | HIRSE W 1 | Update |
|---------------|--------------------|-----------------|---------------|-----------------|-----------|--------|
|               |                    |                 |               |                 |           | Update |
|               |                    |                 |               |                 |           |        |
|               |                    |                 |               |                 |           |        |

3. Enter effective date and position number and search

| er maatuu Datas            | 02020002  |    |
|----------------------------|-----------|----|
| Position Number:           | 40006540  |    |
| Description:               |           |    |
| Position Status:           | ~ v       |    |
| Business Unit:             | Q         |    |
| Department:                | Q         |    |
| Job Code:                  | ্         |    |
| Reports To Position Number | 0         |    |
| Search                     | Clear Ret | um |

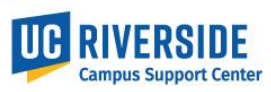

4. Once desired results are returned click select

| pdate Vacant Posit      | ions          |              |        |                 |               |            |          |                         |                       |
|-------------------------|---------------|--------------|--------|-----------------|---------------|------------|----------|-------------------------|-----------------------|
| ffective Date:          | 02/02/2022    | Ħ            |        |                 |               |            |          |                         |                       |
| osition Number:         | 40006540      |              |        |                 |               |            |          |                         |                       |
| Description:            |               |              |        |                 |               |            |          |                         |                       |
| osition status:         |               | ~            |        |                 |               |            |          |                         |                       |
| Business Unit:          |               | ٩            |        |                 |               |            |          |                         |                       |
| Department:             |               | Q            |        |                 |               |            |          |                         |                       |
| Job Code:               |               | Q            |        |                 |               |            |          |                         |                       |
| Reports To Position Num | ber:          | Q            |        |                 |               |            |          |                         |                       |
| Search                  | Clear         |              | Return |                 |               |            |          |                         |                       |
|                         |               |              |        |                 |               |            | Persor   | nalize   Find   💷   🔣   | First 🚯 1 of 1 🚯 Last |
| EFFDT PO                | sition Number | Description  |        | Position Status | Business Unit | Department | Job Code | Reports To Position Num | Select                |
| 1 12/01/2017 40         | 006540        | ADMIN SUPV 2 |        | Approved        | RVCMP         | D01332     | 007375   | 40004657                | Select                |

5. Select appropriate reason code "MCD" Update Mail/Location Code

| ion Information                                           | Find   View All   First 🐠 1 of 1 🚸 Last              | Look op Reason                      |
|-----------------------------------------------------------|------------------------------------------------------|-------------------------------------|
| Position Number 10005510                                  | Transaction ID 111111111                             | Action POS Help                     |
| Useda such Skelus a                                       | and a subst .                                        | Reason Code begins with v           |
| Headcount status Open Current Head C                      | count 0 out of 1                                     | Description begins with v           |
| Effective Date 02/02/2022 Approval Status Initial         | *Status Active 🗸                                     |                                     |
| *Reason                                                   |                                                      |                                     |
|                                                           | _                                                    | Look Up Clear Cancel Basic Lookup   |
| Status Date 12/07/2017                                    | Key Position                                         | Second Berults                      |
| ob Information                                            |                                                      | Search Results                      |
|                                                           |                                                      | View 100 First 🐨 1-38 or 38 🕚 Last  |
| Business Unit RVCMP UC Riverside Campus                   |                                                      | Reason Code Description             |
| Inh Code 007375 0 ADMIN SUDV 2                            | Manager Level                                        | ACR Accretion to Bargaining Unit    |
| ADMINISTER 2                                              |                                                      | ADJ Created for Payroll Adjustment  |
| Reg/Temp Not Applicable                                   | Full/Part Time Fixed V                               | APU APU Change                      |
| Shiff Not Applicable                                      | Union Code 99                                        | CID Change In Duty Station          |
| anne Not Applicable                                       | Ginori Code 35 G. Non-Represented                    | CNV Conversion Use Only             |
| Title ADMIN SUPV 2                                        | Short Title ADMIN SUPV Detailed Position Description | COR Correction SalPlan, Grade, Etc  |
|                                                           |                                                      | CWT Change In Working Title         |
| fork Location                                             |                                                      | E2C Mass Position Creation          |
|                                                           |                                                      | ERC Update Employee Relations Code  |
| Region USA United States                                  |                                                      | FL2 FLSA Update- Does Not Meet      |
| Department D01332 Econ/Poll Sci Admin Unit                | Company UCS Q. University of California              | FL3 FLSA Reven                      |
| Department Dorotz                                         |                                                      | FLS FLSA Overnoe Due to Review      |
| Location P5523 Q SPROUL                                   |                                                      | FIE Revent to Position FIE          |
|                                                           |                                                      | GWC Career Fracts Grade Watch Cring |
| Reports To 40004657 Q PROF-AY-B/E/E                       | Dot-Line Q                                           | INT Induive - Dus Unit Transler     |
|                                                           |                                                      | INZ Inactive - No Plan to Remi      |
| supervisor LVI                                            |                                                      | INA Decision insolution             |
| alary Plan Information                                    |                                                      | IFT Inh Data ETE Override           |
|                                                           |                                                      | IRD Inh Benjace Mattheward          |
| Salary Admin Plan CTRV 🔍 Salary Grade 23 🔍 Step           |                                                      | JRI Job Reclassification - Lateral  |
|                                                           |                                                      | IRU Job Reclassification - Loward   |
| Standard Hours 40.00 VVork Period W Weekly                |                                                      | IVI Doct Doc Level Progression      |
| Salary Ranges                                             |                                                      | MCD Update Mall/Location Code       |
|                                                           | J                                                    | NEW New Position                    |
| Minimum Midpoint                                          | Maximum                                              | PIT Permanent IncreaseInTime(FTE)   |
|                                                           |                                                      | POC Position Only Change            |
|                                                           |                                                      | PRI Permanent Reduction - Layoff    |
|                                                           |                                                      | PRO Promotion                       |
| 054                                                       |                                                      | PRT Permanent ReductioninTime(FTE)  |
| FL SA Status Exempt                                       | largaining Unit 8888                                 | REG Regularization                  |
|                                                           |                                                      | REO Re-Organization/Restructure     |
| Updated on 12/12/2017 6:00:52014 Updated By User 10002570 | lean Dark                                            | RTC Reports To Change               |
| opening on 12122011 0.0022PM Opening 5/3001 10002570      | organ märk                                           | SEC Series Change                   |
| Sale for Later Cassel                                     |                                                      | SOR LBNL - Secondary Org Change     |
| Udit2                                                     |                                                      | TIT Temporary Increase In Time      |
|                                                           |                                                      | TRT Temporary Reduction In Time     |
|                                                           |                                                      |                                     |

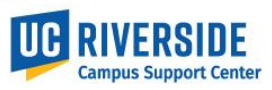

- 6. Clear out and delete the old location number and enter new location number
- 7. "Save and Submit" transaction

| osition Inf | ormation          |                     |                 |              |               |           |           | Find   View   | All First         | t 🛞 1011 🛞 Las     | st |
|-------------|-------------------|---------------------|-----------------|--------------|---------------|-----------|-----------|---------------|-------------------|--------------------|----|
|             | Position Numb     | er 40006540         |                 |              |               | Tra       | nsaction  | ID 111111111  |                   |                    |    |
|             | Headcount Stat    | us Open             |                 |              | Current He    | ad Count  | 0         | out of 1      | _                 |                    |    |
|             | Effective Date    | 02/02/2022          | App             | orovai statu | is initial    |           | *Status   | Active        | ~                 |                    |    |
|             | *Reason           | MCD Q               | Update Mal/Loca | ation Code   |               |           |           |               |                   |                    |    |
|             | *Position Status  | Approved            | ~               | Status Dat   | te 12/07/2017 | Ħ         |           | Key Position  |                   |                    |    |
| Job Infor   | mation            |                     |                 |              |               |           |           |               |                   |                    |    |
|             | Business Unit     | RVCMP               | UC Riverside Ca | ampus        |               |           |           |               |                   |                    |    |
|             | Job Code          | 007375 Q            | ADMIN SUPV 2    |              |               | Manag     | ger Level |               |                   |                    |    |
|             | Reg/Temp          | Not Applicable      |                 |              |               | Full/P    | Part Time | Fixed         | ×                 |                    |    |
|             | shift             | Not Applicable      |                 |              |               | Uni       | on Code   | 99 Q Non-I    | Represented       |                    |    |
|             | Title             | ADMIN SUPV 2        |                 |              |               | Sh        | ort Title | ADMIN SUPV    | Detailed Por      | sition Description |    |
| Work Loc    | ation             |                     |                 |              |               |           |           |               |                   |                    |    |
|             |                   |                     |                 |              |               |           |           |               |                   |                    | 11 |
|             | Reg Regior        | I USA               | United States   |              |               |           |           |               |                   |                    |    |
|             | Department        | t D01332            | Econ/Poll Sci A | dmin Unit    |               |           | Company   | y UCS Q Unive | rsity of Californ | nia                |    |
| 6           | Location          | 3411463             | BOYCE           |              |               |           |           |               |                   |                    |    |
|             | Reports To        | 40004657            | PROF-AY-B/E/E   |              |               |           | Dot-Line  | •             | L                 |                    |    |
|             | Supervisor I v    |                     |                 |              |               |           |           |               |                   |                    |    |
| Salary Pla  | n Information     |                     |                 |              |               |           |           |               |                   |                    |    |
|             | Asian Admin Dise  | OTTAL O             | Balans Canda 22 |              |               |           |           |               |                   |                    | ٩. |
|             | salary Admin Plan | CIRV Q              | salary Grade 23 | Q            | Step          |           |           |               |                   |                    |    |
|             | Standard Hours    | 40.00               | Work Period W   |              | Weekly        |           |           |               |                   |                    |    |
| Salary Ra   | inges             |                     |                 |              |               |           |           |               |                   |                    |    |
|             |                   |                     | Minimum         |              | Midpoint      | Ma        | ximum     |               |                   |                    |    |
|             |                   |                     |                 |              |               |           |           |               |                   |                    |    |
| USA         |                   |                     |                 |              |               |           |           |               |                   |                    |    |
|             | FL SA Status      | Exempt              |                 |              | v             | Bargainin | ig Unit a | 5888          |                   |                    |    |
|             | Updated or        | 1 12/12/2017 6:00 9 | SZEM UDD        | lated By Use | NF 10002570   |           | Jean Pa   | ark           |                   |                    |    |

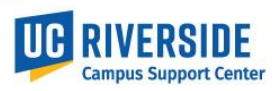

### **UPDATING LOCATION IN PAYPATH** - PeopleSoft menu > UC Customizations > UC Extensions > PayPath Actions

- 1. Navigate to Paypath in UCPath
- 2. Enter position number, or employee ID or use name search

| Find an      | n Existing Value                                                                                                    |
|--------------|----------------------------------------------------------------------------------------------------|
| 🐨 Sear       | rch Criteria                                                                                                    |
|              |                                                                                                    |
|              | Empl ID begins with V                                                                                                    |
|              | Empl Record begins with V                                                                                                    |
|              | Name begins with                                                                                                    |
| <b>-</b> - L | Last Name begins with v                                                                                                    |
|              | ecilies Alumber Deglins with the Annual Annual Annua |
| P            |                                                                                                    |
|              | Info Code (Incode vite vite vite vite vite vite vite vit                                                                                                    |
| Employee     |                                                                                                    |
| F            | imployee Status                                                                                                    |
| Case         | Sensitive                                                                                                    |
|              |                                                                                                    |
|              |                                                                                                    |
| Search       | h Clear Basic Search 🕅 Save Search Criteria                                                                                                    |

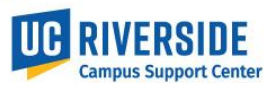

- 3. Enter effective date
- 4. Select appropriate reason code "MCD" Update Mail/Location Code
- 5. Clear out and delete the old location number and enter new location number
- 6. "Save and Submit" transaction

| Employee                           | Emprio                       | Empi Necord                                | 1                     |              |
|------------------------------------|------------------------------|--------------------------------------------|-----------------------|--------------|
| osition Data                       |                              |                                            | E                     | osition Data |
| Effective Date: 02/02/2022         | SPECIALIST COOP EXT          | Action: POS<br>Position Change Reason: MCI | Position Change       |              |
| New Values to update               |                              | Existing Values                            |                       |              |
|                                    |                              | Current Effective Date: 11/16              | /2021                 |              |
| Business Unit: RVCMP               | UC Riverside Campus          | Business Unit: RVC                         | MP UC Riverside Campu | J6           |
| Department ID: D41050              | CE - Nematology              | Department: D410                           | 50 CE - Nematology    |              |
| 5 Location: 3411463 Q              | BOYCE                        | Location: 34114                            | 63 BOYCE              |              |
| Job Code: 003479 Q                 | SPECIALIST COOP EXT          | Job Code: 0034                             | 79 SPECIALIST COOP    | EXT          |
| Union Code: FX                     | Non-Senate Academic Research | Union Code: FX                             | Non-Senate Academi    | lc Research  |
| FLSA Status: Exempt 🗸              |                              | FLSA Status: Exem                          | pt                    |              |
| Reports To Position: 40814017      | PROF EMERITUS(WOS)           | Reports To Position: 4081                  | 4017 PROF EMERITUS(V  | WOS)         |
| Sal Admin Plan: T029 🔍             |                              | Sal Admin Plan: T029                       |                       |              |
| Salary Grade: 1                    |                              | Salary Grade: 1                            |                       |              |
| Standard Hours: 0.01               |                              | Standard Hours: (                          | 0.01                  |              |
| FTE: 0.000000                      |                              | FTE:                                       |                       |              |
| Mall Drop: P5323                   |                              | Adds to FTE Actual Count: 📝                |                       |              |
| Position Pool:                     |                              | Include FTE: 📝                             |                       |              |
| Employee Relations Code: All Other | s, Not Confidential          | Representation Code: Cover                 | ed VVorksite ID       |              |
| Classified indicator: Academic     |                              |                                            |                       |              |
|                                    |                              |                                            |                       |              |
|                                    |                              |                                            |                       |              |
| Return to Search                   |                              |                                            |                       |              |

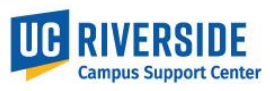

| Antoon Ploeg             | Employe              | e                 | Empl ID 10005556   | Empl Record 1                         |
|--------------------------|----------------------|-------------------|--------------------|---------------------------------------|
| New Additional Pa        | v                    | Find   View All   | First 🛈 1 of 1 🛞   | No Data present for current Additiona |
| *Earnings Code:          | ,<br>                | 9                 |                    | ŧ =                                   |
| Effective Date           | 1                    | Find View All     | First @ 1 of 1 @ 1 | ast                                   |
|                          | 02/40/2022 (**       | The Prese An      | +                  |                                       |
| *Effective Date:         | 02/18/2022 [H]       | First Mary All    |                    |                                       |
|                          |                      | Find View All     | First I of 1 I     | Last                                  |
| Addi Seq #:              | 1                    |                   | +                  |                                       |
| Pay Period Amt           |                      | Reason:           | ot Specified V     |                                       |
| Goal Amount:             |                      | Goal Palance:     |                    |                                       |
| Prorate Additio          | onal Pay             | Goal balance.     |                    |                                       |
| Applies To Pay           | Periods              |                   |                    |                                       |
| First S                  | econd Third          |                   |                    |                                       |
|                          |                      |                   |                    |                                       |
| Job Information          |                      |                   |                    |                                       |
| Employee Type:           | Salaried             | Standard H        | ours: 0.01         |                                       |
| Compensation Rate        |                      | Frequency         | <i>[</i> :         |                                       |
| Default Job Data         |                      |                   |                    |                                       |
| Position:                | 40008422 SP          | ECIALIST COOP EXT |                    |                                       |
| Business<br>Unit:        | RVCMP UC             | Riverside Campus  |                    |                                       |
| Department:              | D41050 CE            | - Nematology      |                    |                                       |
| Job Code:                | 003479 SP            | ECIALIST COOP EXT |                    |                                       |
| FIE:                     | 0.000000             | Expected Jo       | b End Date:        |                                       |
| Employee status.         | Adive                | Expedied of       | End Date.          |                                       |
| Save for Later           | Save And Sub         | mit Cancel        |                    |                                       |
| Core for Earch           |                      |                   | Upload \ View S    | supporting Documents                  |
| Transaction ID           | NEW                  |                   |                    |                                       |
| Workflow Status          | Apprvl Prc           |                   |                    |                                       |
| Request Status           | In Progress          |                   |                    |                                       |
| Initiator's Comments     |                      |                   |                    |                                       |
|                          |                      | 1                 |                    |                                       |
| User ID                  | 10001349             | ///.              |                    |                                       |
| 000110                   | .0001040             |                   |                    |                                       |
|                          |                      |                   |                    |                                       |
| Return to Search         |                      |                   |                    |                                       |
|                          |                      |                   |                    |                                       |
| Position Data   Job Data | a   Additional Pay D | ata               |                    |                                       |

### END UPDATING LOCATION IN UCPATH